# HYDRO-PRO

Environmental Control System

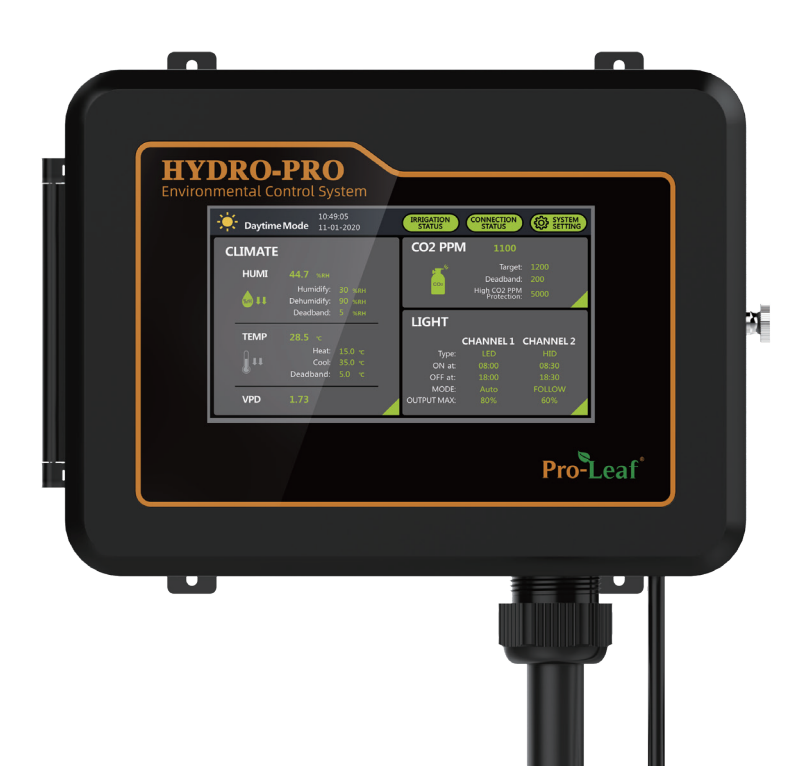

# Contents

| 1.1 | Regist         | tration                                        | 01       |
|-----|----------------|------------------------------------------------|----------|
|     | 1.1.1<br>1.1.2 | Application Download<br>Registering an Account | 01<br>02 |
| 1.2 | Bindir         | ng a New Device                                | 03       |
| 1.3 | Mobil          | e Applications Instructions                    | 07       |
|     | 1.3.1          | Home Page                                      | 07       |
|     | 1.3.2          | Device Details                                 | 09       |
|     | 1.3.3          | CO2 Setting                                    | 11       |
|     | 1.3.4          | Humidity Settings                              | 14       |
|     | 1.3.5          | Temperature setting                            | 15       |
|     | 1.3.6          | Lighting Control                               | 16       |
|     | 1.3.7          | General Settings                               | 17       |
| 1.4 | Webs           | ite                                            | 18       |

# 1.1 Registration

## 1.1.1 Application Download

Scan and download overseas application :

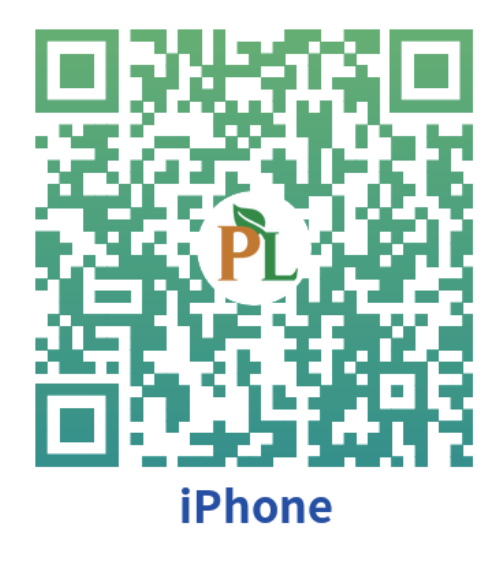

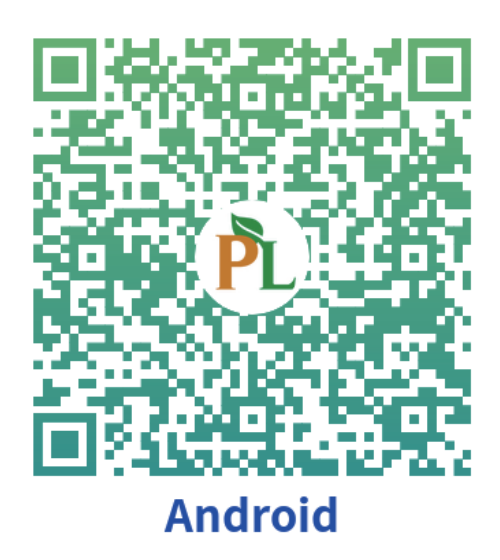

#### 1.1.2 Registering an Account

Tap [ Quick Registration ] on the login interface

| Pro-Leaf <sup>®</sup>             |                                                    |  |  |  |  |  |
|-----------------------------------|----------------------------------------------------|--|--|--|--|--|
| Email/Name<br>Password            | Email or Username<br>Please enter 6 to 24 characte |  |  |  |  |  |
|                                   | Sign in                                            |  |  |  |  |  |
| Fast registration Forget password |                                                    |  |  |  |  |  |

Enter the Username, E-mail and Password, the APP will send the verification code by email, use the verification code in the Inbox (maybe in the spam), complete the registration with verification code, and log in the APP after successful registration.

| Pro-Leaf <sup>®</sup> |                              |  |  |  |  |  |
|-----------------------|------------------------------|--|--|--|--|--|
| Username              | Enter username               |  |  |  |  |  |
| Email                 | name@example.com             |  |  |  |  |  |
| Password              | Please enter 6 to 24 characo |  |  |  |  |  |
| Confirm<br>password   | Please enter 6 to 24 chara 👁 |  |  |  |  |  |
| City                  | Please select a city         |  |  |  |  |  |
| Code Ema              | ail Code Send Code           |  |  |  |  |  |
| Register              |                              |  |  |  |  |  |
|                       | Register                     |  |  |  |  |  |

## 1.2 Binding a New Device

You need to restart the Hydro-Pro after plugged into the internet cable to connect to the Internet.

Step 1: Tap SYSTEM SETTING:

| ÷. | Daytime      | Mode                                        | 10:49:05<br>11-01-2020    | ( | CONNECTION<br>STATUS 05    | SYSTEM<br>SETTING                               | CLIMATE                            |
|----|--------------|---------------------------------------------|---------------------------|---|----------------------------|-------------------------------------------------|------------------------------------|
| C  | LIMATE       |                                             |                           |   | CO2 PPN                    | 1100                                            | Alarm                              |
|    |              | <b>44.7</b> %RH<br>Humidify:<br>Dehumidify: | Alarm<br>30 %RH<br>90 %RH |   | 647<br>CO2                 | Targe<br>Deadbanc<br>High CO2 PPN<br>Protectior | :: 1200<br>:: 200<br><u>:</u> 5000 |
|    | TEMP         | Deadband:<br>28.5 ℃                         | 5 %RH                     |   | LIGHT                      | Ala<br>CHANNEL 1                                | rm<br>CHANNEL 2                    |
|    | <b>E</b> + + | Heat:<br>Cool:<br>Deadband:                 | 15.0 ℃<br>35.0 ℃<br>5.0 ℃ |   | Type:<br>ON at:<br>OFF at: | LED<br>08:00<br>18:00                           | HID<br>08:30<br>18:30              |
|    | VPD          | 1.73                                        |                           |   | MODE:<br>OUTPUT MAX:       | Auto<br>80%                                     | FOLLOW<br>60%                      |

Step 2: Tap NET SETTING:

| SYSTEM SETTING                        | Save Home      |
|---------------------------------------|----------------|
| System Version: V1.00 Update          | System Setting |
| Date Setting 2017-03-22               | Sensor List    |
|                                       | Station List   |
| Time Setting 15:20:29 12-nour 24-nour | AUX List       |
| Alarm ON OFF Unit CC F                | NET Setting    |
|                                       | d              |
| BacklightGreen ON OFF                 | e              |

Step 3: IP shows the LAN IP means that the network is worked. The overseas SERVER IP shows Amazon Cloud , and the domestic shows SERVER IP Alibaba Cloud.

| SETTING             |               |        |                |  |  |  |
|---------------------|---------------|--------|----------------|--|--|--|
| MODBUS ID           | 247 26BAB418  | DNS    | SYSTEM SETTING |  |  |  |
| IP                  | 192.168.0.215 |        | SENSOR LIST    |  |  |  |
| GATEWAY 192.168.0.1 |               |        | DEVICE LIST    |  |  |  |
| GAILWAI             |               |        | AUX LIST       |  |  |  |
| NETMASK             | 255.255.255.0 |        | NET SETTING    |  |  |  |
| SERVER IP           | 192.168.0.128 | MANUAL |                |  |  |  |
| PORT                | 6800          |        | FACTORY RESET  |  |  |  |

Step 4: Open the mobile APP and click on the upper right corner "+" enter the Scan page and scan the QR code of the device on the NET SETTING page to bind the device.

**Note:** If your device does not automaticly connect to APP due to certain limitations of router, please follow below steps to resolve this issue.

Step 1: Switch to manual mode then enter IP: 13.57.62.222

Step 2: Reboot the device.

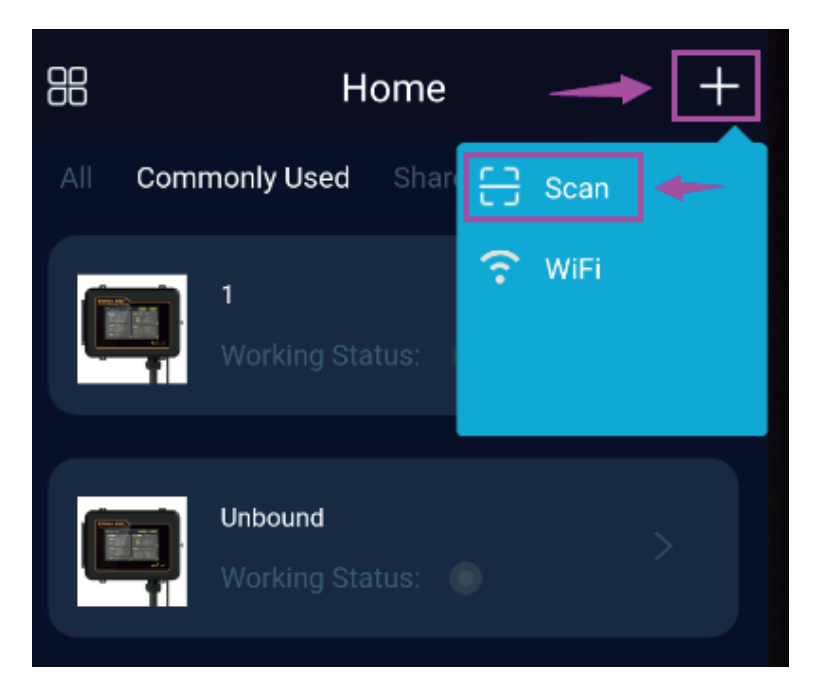

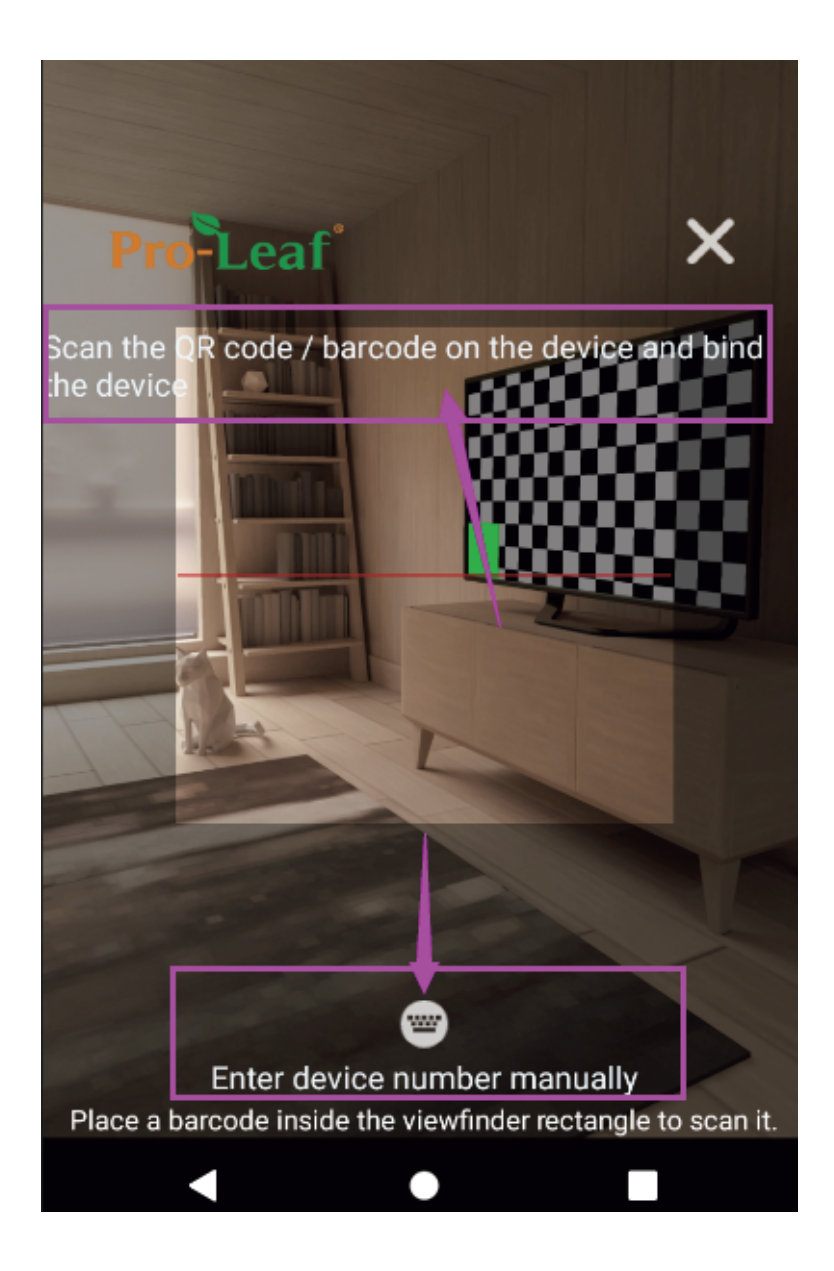

Step 5: Tap the "Device not bound" to bind the device.

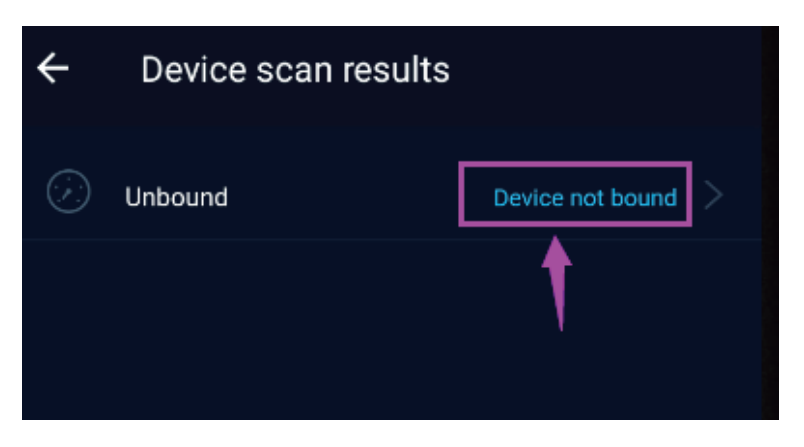

Step 6: Enter the device name, select the area, and tap confirm to complete the process.

| Modify device name |         |  |  |  |  |  |
|--------------------|---------|--|--|--|--|--|
| HDP                | HDP     |  |  |  |  |  |
| Please select area |         |  |  |  |  |  |
|                    |         |  |  |  |  |  |
| Cancel             | Confirm |  |  |  |  |  |

# **1.3 Mobile Applications Instructions**

### 1.3.1 Home Page

Tap the B icon on the upper left corner to manage multiple grow areas. Grower can add new devices to a specified area, an area can have multiple devices, but a device can only in one area.

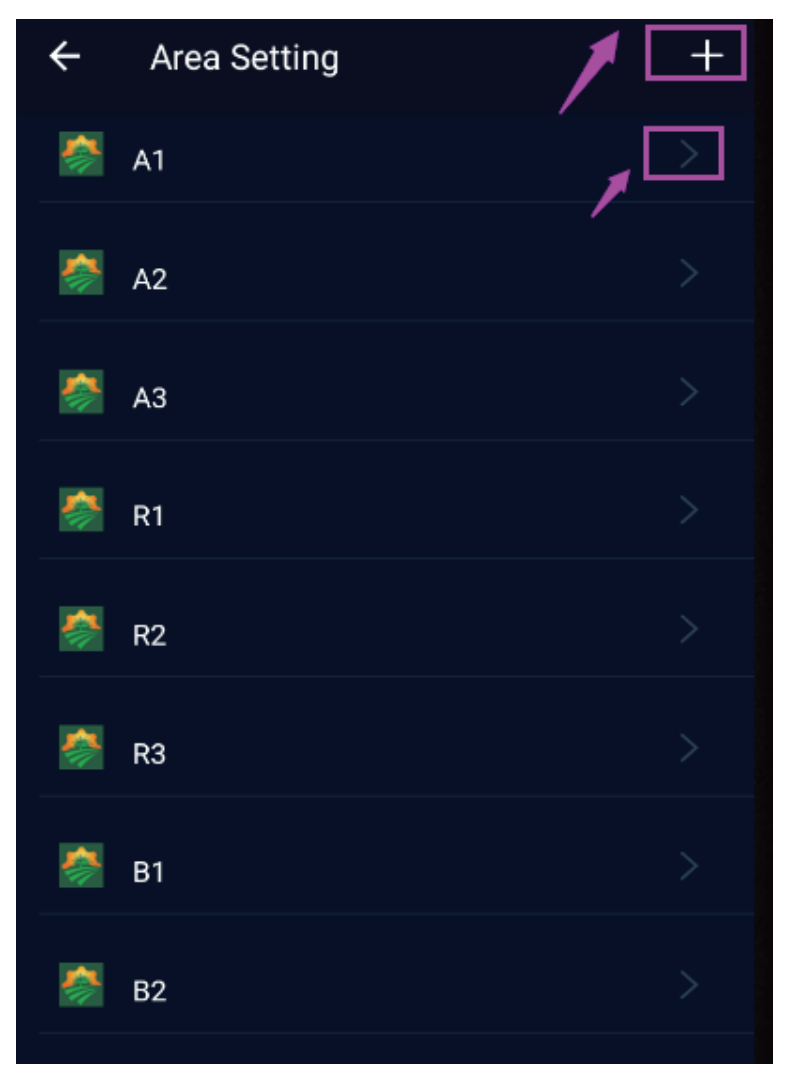

Grower can tap the icon of a area to query the device status in this area. This icon sindicates that the device is online.

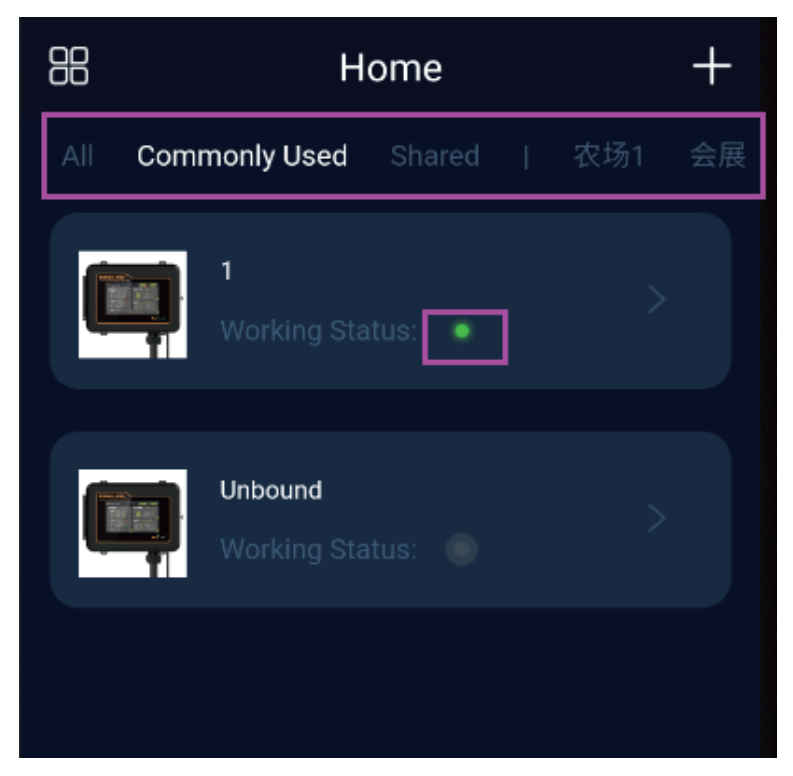

#### 1.3.2 Device Details

| ← Device Detai                      | s          | Ø                |
|-------------------------------------|------------|------------------|
| 1                                   |            |                  |
| <b>СО2</b><br>492<br>РРМ UP         | Max<br>Min | 2146<br>377      |
| Humidity<br>52.9%<br>Humidification | Max<br>Min | 76.9%<br>29.8%   |
| Temperature<br>28.6°C<br>Cooling    | Max<br>Min | 32.4°C<br>23.1°C |

Tap CO2, humidity, temperature, light to enter the setting page.

Tap the device name grower can rename the device and corresponding area:

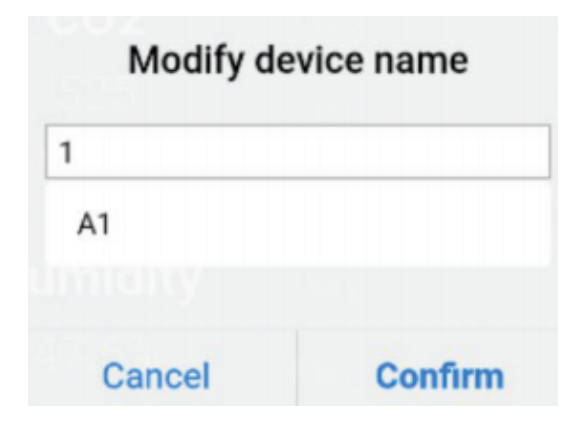

CO2, humidity and temperature statistics can be displayed on a daily/week-ly/monthly basis.

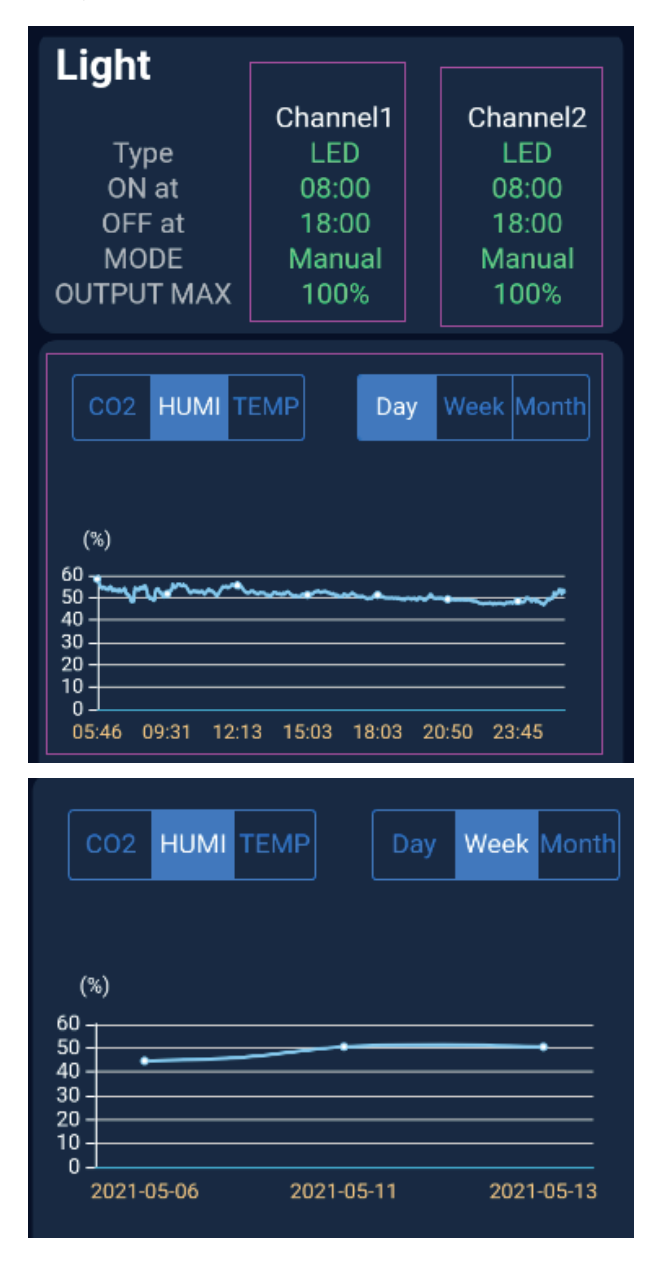

#### 1.3.3 CO2 Setting

The WORKING modes of CO2 are Monitoring mode /PPM UP/Fuzzy Logic. The working mode switch takes effect immediately without save.

When the working mode is PPM UP or Fuzzy Logic:

(1) When CO2 & TEMP lock is On, the CO2 device will be shut down during cooling process.

(2) When CO2 & HUMI Lock is On, the CO2 device will be shut down during dehumidifying process.

| CO2             |        |         |        |            |     |
|-----------------|--------|---------|--------|------------|-----|
| Working mode    |        | F       | PPM UP | )          |     |
|                 |        |         |        |            |     |
| Target          |        | -       | 1200   | +          | ppm |
| Deadband        |        | -       | 300    | +          | ppm |
| High Alarm      |        | -       | 2000   | +          | ppm |
| CO2 & Temp Lock |        |         |        | 10         |     |
| CO2 & HUMI Lock |        |         |        | $\bigcirc$ | OFF |
|                 | Save s | ettings |        |            |     |

When CO2 & TEMP lock is On, the CO2 device will be shut down during cooling process.

| ← Device Detail                     | S          | ගි               |
|-------------------------------------|------------|------------------|
| 1                                   |            |                  |
| CO2 & Temp Lock                     | Max<br>Min | 2146<br>377      |
| Humidity<br>52.6%<br>Humidification | Max<br>Min | 76.9%<br>29.8%   |
| Temperature<br>28.8°C<br>Cooling    | Max<br>Min | 32.4°C<br>23.1°C |

When CO2 & HUMI Lock is On, the CO2 device will be shut down during dehumidifying process.

| ← Device Detail                       | ls         | Ø                |
|---------------------------------------|------------|------------------|
| <b>(</b> ) 1                          |            |                  |
| CO2 & Humi Lock                       | Max<br>Min | 2146<br>377      |
| Humidity<br>52.0%<br>Dehumidification | Max<br>Min | 76.9%<br>29.8%   |
| Temperature<br>28.8°C<br>Cooling      | Max<br>Min | 32.4°C<br>23.1°C |

#### 1.3.4 Humidity Settings

Humidity working mode: monitoring mode/humidification/dehumidification/automatic. The working mode switch takes effect immediately without save.

(1) When the working mode is humidification, only the humidification target value can be modified. When the ambient humidity is lower than the preset value, the humidifier starts.

(2) When the working mode is dehumidification, only the dehumidification target value can be modified. When the ambient humidity is higher than the preset dehumidification target, the dehumidifier starts.

| ← General settings         |        |           |    |   |  |  |
|----------------------------|--------|-----------|----|---|--|--|
| Humidity                   |        |           |    |   |  |  |
| Working mode               | Dehumi | dificatio | on |   |  |  |
|                            | _      |           |    |   |  |  |
| Humidification<br>Target   | -      | 0         | +  | % |  |  |
| Dehumidification<br>Target | -      | 40.0      | +  | % |  |  |
| Deadband                   | -      | 2.0       | +  | % |  |  |
| Low Alarm                  | -      | 25.0      | +  | % |  |  |
| High Alarm                 | -      | 90.0      | +  | % |  |  |
| Save settings              |        |           |    |   |  |  |

#### 1.3.5 Temperature setting

Temperature working mode: monitoring mode/heating/cooling/automatic. The working mode switch takes effect immediately without clicking save.

(1) When the working mode is heating, only the heating target value can be modified. When the temperature is lower than the heating target value, start the heating device.

(2) When the working mode is cooling, only the cooling target value can be modified. When the temperature is higher than the cooling target value, start the cooling device.

| ← General setting | s       |      |   |    |
|-------------------|---------|------|---|----|
| Temperature       |         |      |   |    |
| Working mode      | Cooling |      |   |    |
| Heating Target    | -       | 0    | + | °C |
| Cooling Target    | -       | 25.0 | + | °C |
| Deadband          | -       | 2.0  | + | °C |
| Low Alarm         | -       | 10.0 | + | °C |
| High Alarm        | -       | 40.0 | + | °C |
|                   |         |      |   |    |
| Save settings     |         |      |   |    |

## 1.3.6 Lighting Control

(1) Channel 1 working mode includes Manual mode and Automatic mode.

(2) Channel 2 working mode includes Manual mode, Following mode and Independent mode.

(3) Temperature control setting is effective for Channel 1 and Channel 2, and the following settings Automatic dimming temperature , Automatic off temperature, sunrise and sunset time are set for both Channels.

| ← General settings             |        |   |      |   |     |  |  |
|--------------------------------|--------|---|------|---|-----|--|--|
| Channel 1                      |        |   |      |   |     |  |  |
| Working mode                   | Manual |   |      |   |     |  |  |
| Output Max                     |        |   | 100  | + | %   |  |  |
| On Time                        | 08:00  |   |      |   |     |  |  |
| Off Time                       | 18:00  |   |      |   |     |  |  |
| Light Type                     | LED    |   |      |   |     |  |  |
| HID Delay                      |        | _ | 3    | + | min |  |  |
| Save settings                  |        |   |      |   |     |  |  |
| Auto Dim TEMP                  |        | - | 30.0 | + | °C  |  |  |
| Auto Off TEMP                  |        | - | 35.0 | + | °C  |  |  |
| Sunrise and sunset time _ 30 . |        | + | min  |   |     |  |  |
| Save settings                  |        |   |      |   |     |  |  |

#### 1.3.7 General Settings

Tap On the upper right corner of device to enter General Settings page.

(1) System Configuration: Grower can set the Temperature unit and System time.

| ← General settings            |                     |  |  |  |  |
|-------------------------------|---------------------|--|--|--|--|
| System configuration Location |                     |  |  |  |  |
| Temperature<br>unit           | °C                  |  |  |  |  |
| Save settings                 |                     |  |  |  |  |
| System Time                   | 2021-03-31 10:40:46 |  |  |  |  |

(2) Location setting You can set the geographical location of the device and unbind the device.

| ← General settings       |               |    |  |  |
|--------------------------|---------------|----|--|--|
| System configuration     | Location      |    |  |  |
|                          |               |    |  |  |
|                          |               |    |  |  |
| Region selection         |               |    |  |  |
| Province anPlease select |               | \$ |  |  |
| Prefecture I             |               | \$ |  |  |
| district and             |               | ¢  |  |  |
| street                   |               | ¢  |  |  |
| Determi                  | ne the choice |    |  |  |
|                          |               |    |  |  |
|                          |               |    |  |  |
|                          |               |    |  |  |
|                          |               |    |  |  |
| ι                        | Jnbind        |    |  |  |

## 1.4 Website

To access the PC web version, enter the address:

http://guardian.pro-leaf.com/pc/html/home/device\_pc\_index.html in the PC browser.Please refer to the user manual of the mobile app for operating instructions.